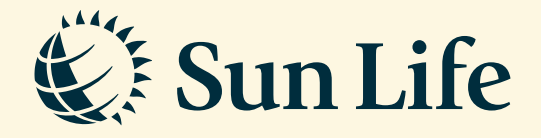

## e-Nomination Guide via SunAccess

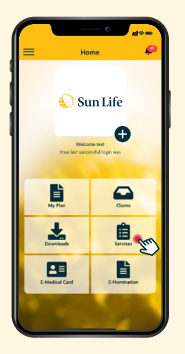

→ Step 1 Login to SunAccess and click on 'Services'

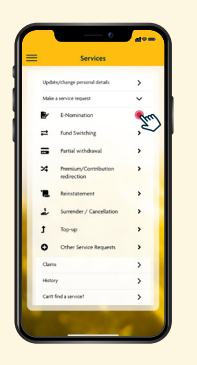

→ Step 2
Select 'E-Nomination' under 'Make a service request'

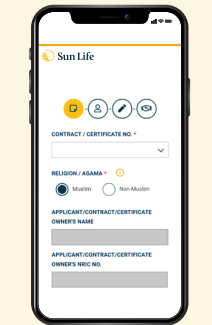

→ Step 3 Select the plan to nominate your beneficiary and verify your plan details

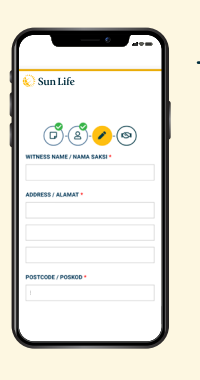

**Step 4** Fill in the details of the Beneficiary and Witness

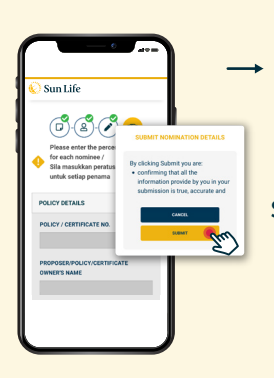

**Step 5** Enter the percentage of shares for each nominee and click 'Submit'

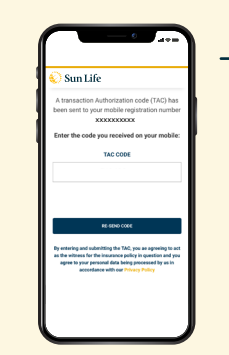

Step 6

Key in the Transaction Authorisation Code (TAC) and click 'Submit'

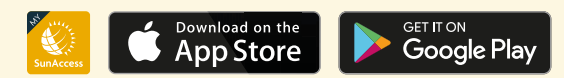